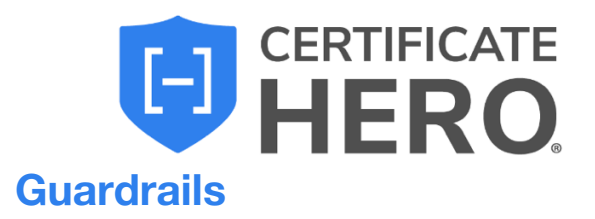

## **Table of Contents**

| NON-COMPLIANT COVERAGES             | 2 |
|-------------------------------------|---|
| Part 1                              | 3 |
| Part 2                              | 4 |
| LIMITS REFERENCED ON THE ACORD FORM | 5 |
| ENDORSEMENTS                        | 6 |
| RENEWALS                            | 7 |

## **Non-Compliant Coverages**

Within the "Requirements" tab, we'll find the first guardrail we'll cover: **Non-Compliant Coverages**, which we will split into two parts.

A non-compliant coverage means that at least one coverage within that line of business is not compliant with the contract. This guardrail will be present when uploading a contract or copying and pasting insurance clause into Certificate Hero.

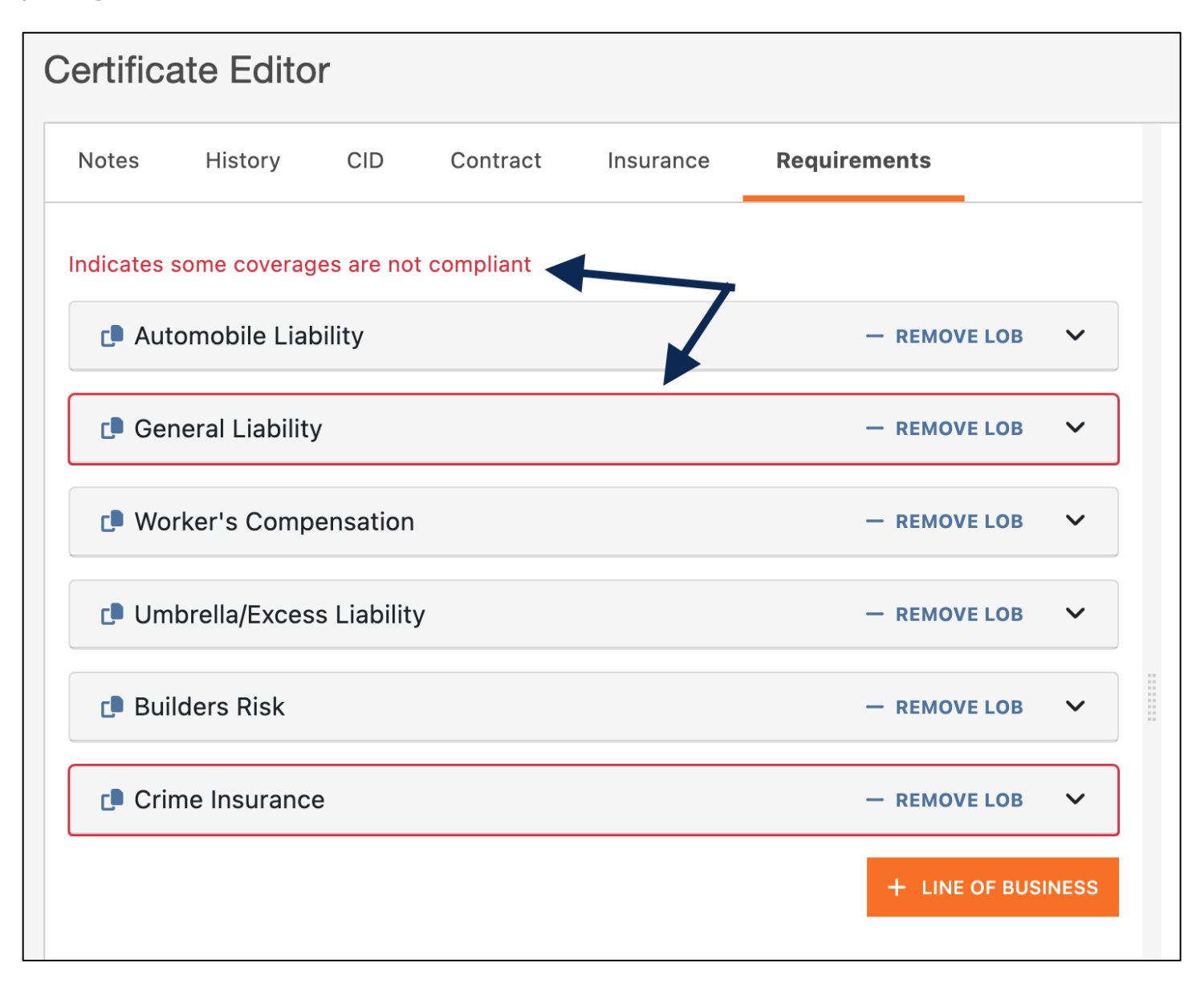

#### Part 1

# Certificate Hero will only populate onto the ACORD form carries, according to the Agency Management System.

limits the insured actually

If the contract or insurance clause requires limits *higher* than the insured carries, Certificate Hero will only populate up to the amount the insured carries.

Requirements Grid:

| 📭 General Liability                                               |              |             |           | — REMOVE LOB | ^ |  |  |  |  |
|-------------------------------------------------------------------|--------------|-------------|-----------|--------------|---|--|--|--|--|
| Commercial general liability insurance in an amount not less that |              |             |           |              |   |  |  |  |  |
| REQUIREMENT                                                       | CONTRACT     | COVERAGE    | COMPLIANT | ACTIONS      |   |  |  |  |  |
| Waiver of Subrogation - Blanket                                   | SPECIFIED    | SPECIFIED 🖺 | YES       | •••          |   |  |  |  |  |
| Additional Insured                                                | SPECIFIED    | NO COVERAGE | NO        |              |   |  |  |  |  |
| Additional Insured Blanket Completed Operations                   | SPECIFIED    | SPECIFIED   | YES       | •••          |   |  |  |  |  |
| Additional Insured Blanket Ongoing Operations                     | SPECIFIED    | SPECIFIED   | YES       | •••          |   |  |  |  |  |
| Each Occurrence Limit                                             | \$2,000,000  | \$1,000,000 | NO        | •••          |   |  |  |  |  |
| General Aggregate Limit                                           | \$4,000,000  | \$2,000,000 | NO        | •••          |   |  |  |  |  |
|                                                                   | ADD COVERAGE |             |           |              |   |  |  |  |  |

What populated on the ACORD form:

|  | EXCEDITION AND CONDITION OF COULT CLIMITO CHOWN WAT HAVE BEEN REDOLD BT TAID CLAWO. |                                    |              |             |               |                            |                            |                                              |                         |  |  |
|--|-------------------------------------------------------------------------------------|------------------------------------|--------------|-------------|---------------|----------------------------|----------------------------|----------------------------------------------|-------------------------|--|--|
|  | INSR<br>LTR                                                                         | TYPE OF INSURANCE                  | ADDL<br>INSD | SUBR<br>WVD | POLICY NUMBER | POLICY EFF<br>(MM/DD/YYYY) | POLICY EXP<br>(MM/DD/YYYY) | LIMIT                                        | S                       |  |  |
|  |                                                                                     | COMMERCIAL GENERAL LIABILITY       |              |             | Add Policy    |                            |                            | EACHOCCURRENCE                               | \$ 1,000,000            |  |  |
|  |                                                                                     | CLAIMS-MADE 🗙 OCCUR                |              |             |               |                            |                            | DAMAG. TO RENTED<br>PREMISES (Ea occurrence) | <sub>\$</sub> 50,000    |  |  |
|  |                                                                                     |                                    |              |             |               |                            |                            | MED EXP (Any one person)                     | <sub>\$</sub> 5,000     |  |  |
|  | A                                                                                   |                                    |              |             | GL9120        | 09-01-2020                 | 09-01-2021                 | PERSONAL & ADV INSTRY                        | \$ 1,000,000            |  |  |
|  |                                                                                     | GEN'L AGGREGATE LIMIT APPLIES PER: |              |             |               |                            |                            | GENERAL AGGREGATE                            | <sub>\$</sub> 2,000,000 |  |  |
|  |                                                                                     | POLICY X PRO-<br>JECT LOC          |              |             |               |                            |                            | PRODUCTS - COMP/OP AGG                       | \$  2,000,000           |  |  |
|  |                                                                                     | OTHER:                             |              |             |               |                            |                            |                                              | \$                      |  |  |

#### Part 2

If the insured *does not* carry a coverage required within an uploaded contract or insurance clause, the system will *not* populate the policy onto the ACORD form.

For example, if an uploaded contract states that the certificate must reference Crime insurance, and the insured does not carry crime insurance, Certificate Hero will not populate the policy on the ACORD form. This is confirmed by our integration with an agency's AMS.

| Crime Insurance                                                                                                    |                                         |             |    | - REMOVE LOB | ^ |  |  |  |  |
|----------------------------------------------------------------------------------------------------|-----------------------------------------|-------------|----|--------------|---|--|--|--|--|
| Crime coverage will be required on this project the following crime coverages are required for this project computer fraud limit of 1000000 will be required with a computer fraud deductible of 10000. Certificates of insuranc Show Less |                                         |             |    |              |   |  |  |  |  |
| REQUIREMENT                                                                                                    | REQUIREMENT CONTRACT COVERAGE COMPLIANT |             |    |              |   |  |  |  |  |
| Computer Fraud Limit                                                                                                    | \$1,000,000                             | NO COVERAGE | NO | •••          |   |  |  |  |  |
| Computer Fraud Deductible                                                                                                    | \$10,000                                | NO COVERAGE | NO | •••          |   |  |  |  |  |
| ADD COVERAGE                                                                                                    |                                         |             |    |              |   |  |  |  |  |

## Limits Referenced on the ACORD Form

After uploading a contract or insurance clause, while editing or reviewing a policy within Certificate Hero, we'll encounter the second guardrail we'll cover: **You can never show limits on a certificate that are** *higher than what the insured actually carries***.** 

If the contract or insurance clause requires limits higher than the insured carries, a user will not be able to enter values that are higher than the insured carries. Certificate Hero will revert the higher limit back to the AMS value. However, the system will allow a user to enter limits that are lower than the insured carries, if applicable.

#### The Insured's Limit:

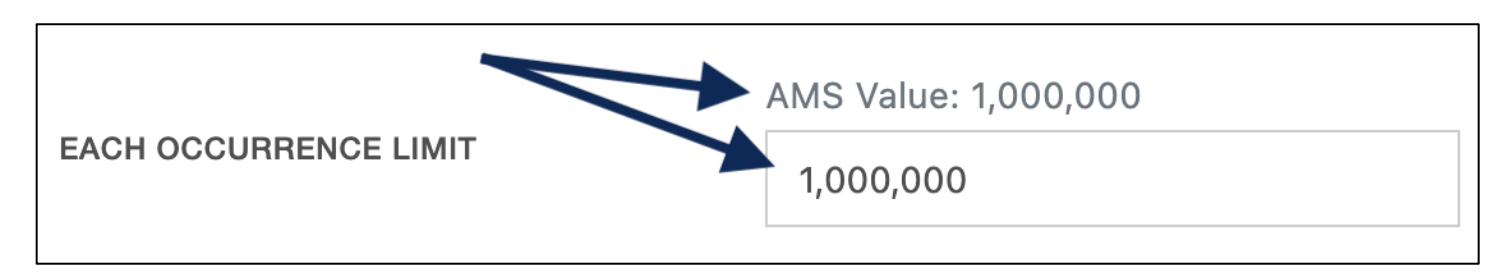

Limits less than what the insured carries are allowed to be referenced:

|                       | AMS Value: 1,000,000 |
|-----------------------|----------------------|
| EACH OCCURRENCE LIMIT | 500,000              |

#### Limits higher than the insured carries cannot referenced:

The system will override the higher limits, reverting it back to the insured's limit.

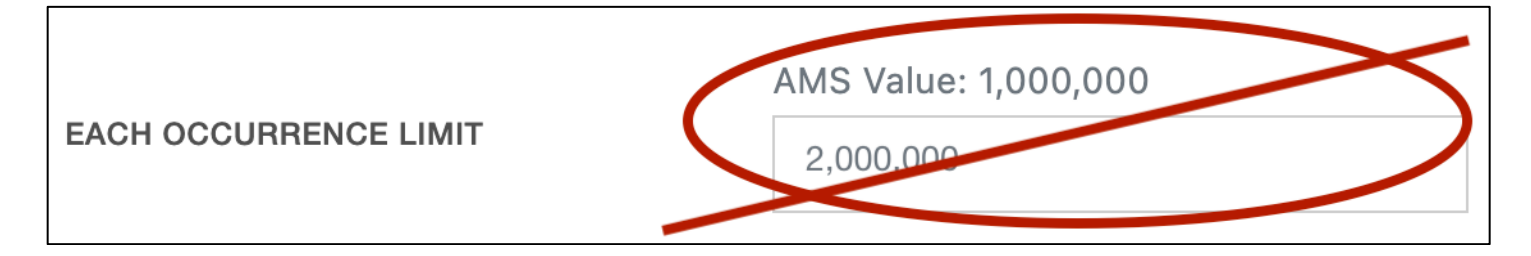

### **Endorsements**

After uploading a contract or insurance clause, while adding or reviewing the endorsements, we'll encounter the third guardrail we'll cover: **You cannot add an endorsement for a policy that is not referenced on a certificate of insurance.** 

In the example below, an endorsement for the Boiler and Machinery policy is referenced, but grayed out, and the user cannot select it. This it because this policy is not referenced on the certificate.

| ENDORSEMEN<br>Cannot attach endorsement<br>because BM BM09012021 is<br>Not displayed on certificate |   | SELECTED:                           |
|----------------------------------------------------------------------------------------------------|---|-------------------------------------|
| 2021 Boiler and Machinery BM09 VIEW                                                                 | + | = 2020 8-E-2676 07-11 AI WOS VIEW - |
| 2020 CGD316 02-19 WOS Blanke VIEW                                                                   | + | = 2020 CG 24 04 05 09 Sample VIEW - |
| 2020 CGD604 02-19 OnComps A VIEW                                                                    | + |                                     |
|                                                                                                    |   |                                     |
| CANCEL Show Expired?                                                                                |   | + CREATE ENDORSEMENT ATTACH         |
| City State Zin                                                                                      |   | INSURER(S) AFFORDING COVERAGE       |

### Renewals

While working through the step-by-step renewal flow, we'll encounter the final guardrail we'll cover: If any changes made within the AMS were captured by Certificate Hero that need to be addressed during the renewal, the system will bring attention to these lines of business.

According to what was entered in the AMS for a renewal policy, due to Certificate Hero's AMS integration, the system will pick up on the changes and the "Processed" column will contain a red X to bring to our attention to the change.

We'll need to resolve any captured changes before we can click "Next" to proceed with the renewal. To view and determine the next step, we'll click the "Edit" button on the far right.

| < ВАСК             | CONFIRM<br>CERTIFICATES                | POLICIES              | 3 RENEW<br>PROFILES  | 4 RENEW<br>ENDORSEMENTS | 5 RENEW<br>CERTI<br>TEMPI | N<br>FICATE 6 RENEW<br>LATES CIDS |       | E<br>FICATES | NEXT         | >    |
|--------------------|----------------------------------------|-----------------------|----------------------|-------------------------|---------------------------|-----------------------------------|-------|--------------|--------------|------|
| Renew LOB          | Profiles<br>I to policies that were ma | apped in the previous | s step can be rename | d, replaced, or edited. |                           |                                   |       |              |              |      |
| Q Search 3 profile | s                                      |                       | ≋ FILTER ∨           |                         |                           | /                                 |       |              | TOGGLE COLUM | NS V |
| NAME               | PRIOR POLICY                           | LOB SYMBOL            | ACORD FORM           | LOB TYPE NAME           | PROCESSED                 | RENEWAL POLI                      | CERTS | LIN          | NEW LOB      |      |
| 2020 GL (1)        | 20-21 GL                               | GL                    | 25                   | General Liability       | ×                         | 21-22 GL                          | 12    | 2021 GL (1)  | ~            | EDIT |
| 2020 CUB (1)       | 20-21 CUB                              | UMB                   | 25                   | Umbrella/Exces          | ×                         | 21-22 CUB                         | 10    | 2021 CUB (1) | ~            | EDIT |
| 2020 WC (1)        | 20-21 WC                               | WC                    | 25                   | Worker's Comp           | ×                         | 21-22 WC                          | 11    | 2021 WC (1)  | ~            | EDIT |

Within the LOB Profile screen, we can decide how they would like to proceed with any issues indicated and click "Confirm" when resolved.

| Edit LOB Profile                                                                                   |                            |                              | ×       |
|----------------------------------------------------------------------------------------------------|----------------------------|------------------------------|---------|
| Some differences have been detected between the values attached to the new Please confirm changes: | policy in the AMS, and the | e values in the LOB Profile. |         |
| Coverage                                                                                           | AMS Value                  | LOB Profile Value            | Revert? |
| Each Occurrence Limit                                                                              | \$ 2,000,000               | 1,000,000                    | Ę.      |
| General Aggregate Limit                                                                            | \$ 4,000,000               | 2,000,000                    | Ê       |
| Personal & Advertising Limit                                                                       | \$ 2,000,000               | 1,000,000                    | Ê       |
| Products - Comp/Op Aggregate Limit                                                                 | \$ 4,000,000               | 2,000,000                    | Ê       |
|                                                                                                    |                            |                              |         |
|                                                                                                    |                            | CANCEL                       | CONFIRM |

After resolving any captured changes, we'll be brought back to the Profiles step within the renewal flow and can now proceed to the next renewal step by clicking "Next".

| < ВАСК              | CONFIRM<br>CERTIFICATES              | POLICIES              | 3 RENEW<br>PROFILES  | 4 RENEW<br>ENDORSEMENTS  | 5 RENEY<br>CERTI<br>TEMP | FICATE 6 RENEW CIDS | 7 UPDA<br>CERTI | FE<br>FICATES | NEXT         | т >   |
|---------------------|--------------------------------------|-----------------------|----------------------|--------------------------|--------------------------|---------------------|-----------------|---------------|--------------|-------|
| Renew LOB F         | Profiles<br>to policies that were ma | apped in the previous | s step can be rename | ed, replaced, or edited. |                          |                     |                 |               |              |       |
| Q Search 3 profiles |                                      |                       | ≋ FILTER ∨           |                          |                          | /                   |                 |               | TOGGLE COLUM | ins 🗸 |
| NAME                | PRIOR POLICY                         | LOB SYMBOL            | ACORD FORM           | LOB TYPE NAME            | PROCESSED                | RENEWAL POLI        | CERTS           | LINE          | NEW LOB      |       |
| 2020 GL (1)         | 20-21 GL                             | GL                    | 25                   | General Liability        | ~                        | 21-22 GL            | 12              | 2021 GL (1)   | ~            | EDIT  |
| 2020 CUB (1)        | 20-21 CUB                            | UMB                   | 25                   | Umbrella/Exces           | ~                        | 21-22 CUB           | 10              | 2021 CUB (1)  | ~            | EDIT  |
| 2020 WC (1)         | 20-21 WC                             | WC                    | 25                   | Worker's Comp            | ~                        | 21-22 WC            | 11              | 2021 WC (1)   | ~            | EDIT  |

Similar red X indications will be present throughout the steps if anything else needs your attention.